# POWERPOINT 2016 – LEVEL I

#### WHAT IS POWERPOINT?

- Discuss and Demo an Existing Presentation
- Discuss what makes an Effective Presentation

### WINDOW LAYOUT

- All Window Elements
- Ribbon
  - FILE tab and backstage view 0
  - Tabs & Groups 0
  - Quick Access Toolbar 0

## **VIEW MODES & VIEWING**

- Normal
  - Slide Tab / Outline Tab 0
  - Moving Between Slides 0
- Slide Sorter
- Note Pages
- Slide Show

0

## VIEWING A PRESENTATION

- Moving Between Slides
  - Keyboard
    - F5 / SHIFT + F5 / ESC
    - Black screen / white screen
    - Slide Show Toolbar
      - Arrows
      - Pointer Icon Pen / Marker / Highlighter / Pen color
      - Slide Icon
      - Keep annotations

### CREATE A PRESENTATION

- Using installed templates
- Using on-line templates .
- . From Scratch

# CREATE A PRESENTATION

- Adding slides
- Slide Layouts
  - o Title Slide
  - 0 Title Only
  - Title and Content  $\cap$ 
    - Format bullet list
      - Promote & Demote •
      - Rearrance
      - Columns
  - 0 Two Content
  - 0 Blank

## SAVE A PRESENTATION

- Save / Save As
- Compatibility mode

## **AUTOSHAPES**

- Add / Delete
- Format / Fill / Direction / Transparency
- . Effects
- Add Text / Change Text direction
- Remove borders / fills

## CLIPART / PICTURE / WORDART

- Add Clipart / Delete Clipart
- Add Picture / Import picture
- From File
- Compression
- Add WordArt / Delete WordArt

### SMARTART

- Add / Delete / Size
- Different types
- Formatting
- **Org Charts** 
  - Add / Delete shapes / Format
  - Move text into Org Chart 0

## **EDIT SLIDES**

- Move / Delete Slides
- **Change Number formats**
- **Change Bullet formats** 
  - Use graphic image
- Format Painter .
- Minimize File Size by Embedding Only the . Characters in Use

## ADVANCED FORMATTING

- Themes
- Hide background Graphics
- Apply a background fill
- Adding Transitions to Slides
- Adding Automatic Timing .
- . Adding Sounds to Slides

### SLIDE / TITLE MASTER

- Change Font and Style to all
- Change Theme
- Add graphics to all slides

### PRINTING

- **Printing Notes Pages**
- **Printing Slides**

### PACKAGE FOR CD

- How To Use The Package for CD feature .
- With Or Without The Viewer Option

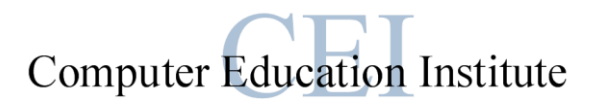

- Printing Handouts